## Zoom 会议使用指南

一、客户端下载: <u>https://zoom.us/download#client\_4meeting</u> 二、加入会议

(1) 打开软件,选择"加入会议":

| Zoom Cloud Meetings |                        |   | — | × |
|---------------------|------------------------|---|---|---|
|                     | zoom                   |   |   |   |
|                     |                        |   |   |   |
|                     |                        | • |   |   |
| I L                 | 加入会议                   |   |   |   |
|                     | 登录                     |   |   |   |
|                     |                        |   |   |   |
|                     |                        |   |   |   |
|                     | 版本: 5.3.2 (53291.1011) |   |   |   |

说明:1、加入会议不需要注册或登录,有会议号和密码即可。2、可以在会议开始前 使用会议号和密码登录会议进行测试。3、2020年5月20日后 Zoom 暂停中国境内新用户 注册,只能加入会议。如需注册,需要使用 VPN。

(2) 输入会议链接或会议号,并设置本人姓名,建议设置为"学校英文名称+本人英 文姓名"的格式,例如"CSU Zhang San"

| Zoom                                           |       | $\times$ |
|------------------------------------------------|-------|----------|
| 加入会议                                           |       |          |
| 输入会议号或个人领                                      | 连接名称  | •        |
| 输入你的姓名                                         |       |          |
| <ul><li>✓ 在以后的会议中倒</li><li>○ 不自动连接语音</li></ul> | 即当前名字 |          |
| □ 保持摄像头关闭                                      |       |          |
|                                                | 加入会议  | 取消       |

(3) 输入会议密码,验证后即可进入会议:

|         | ■ 输入会议密码    | >       | < |
|---------|-------------|---------|---|
|         | 输入会议密码      | ц.      |   |
|         | 会议密码        |         | 1 |
|         |             |         |   |
|         |             |         |   |
|         |             | 加入会议 取消 |   |
| 🕒 视频预览  |             |         | X |
|         |             |         | 8 |
|         |             |         |   |
|         |             |         |   |
|         |             |         |   |
|         |             |         |   |
| ✔ 加入视频会 | 议时始终显示视频预览对 | 话框      |   |
|         |             |         |   |

加入并打开视频

加入并关闭视频

- 选择"加入并打开视频"
- (4) 选择视频和音频接入

| ■ Zoom会议参会者ID: 170877                                                                                                    | <br>        |                |           |                    |         | - | $\Box$ $\times$ |
|----------------------------------------------------------------------------------------------------|-------------|----------------|-----------|--------------------|---------|---|-----------------|
| Ø                                                                                                    |             |                |           |                    |         |   |                 |
|                                                                                                    |             |                |           |                    |         |   |                 |
|                                                                                                    |             |                |           |                    |         |   |                 |
|                                                                                                    |             |                |           |                    |         |   |                 |
|                                                                                                    |             |                |           |                    |         |   |                 |
|                                                                                                    |             |                |           |                    |         |   |                 |
|                                                                                                    |             |                |           |                    |         |   |                 |
|                                                                                                    |             |                |           |                    |         |   |                 |
|                                                                                                    |             |                |           |                    |         |   |                 |
|                                                                                                    |             |                |           |                    |         |   |                 |
|                                                                                                    |             |                |           |                    |         |   |                 |
|                                                                                                    |             |                |           |                    |         |   |                 |
|                                                                                                    |             |                |           |                    |         |   |                 |
|                                                                                                    |             |                |           |                    |         |   |                 |
|                                                                                                    |             |                |           |                    |         |   |                 |
|                                                                                                    |             |                |           |                    |         |   |                 |
|                                                                                                    |             |                |           |                    |         |   |                 |
| 点击以连接语音                                                                                                    |             |                |           |                    |         |   |                 |
| 207                                                                                                    |             |                |           |                    |         |   |                 |
| <ul> <li>▲</li> <li>▲</li> <li>▲</li> <li>●</li> <li>▲</li> <li>▲</li> <li>●</li> <li>▲</li> <li>●</li> <li>▲</li> <li>●</li> <li>▲</li> <li>●</li> <li>▲</li> <li>●</li> <li>▲</li> <li>▲</li></ul> | ▲1 ^<br>参会者 | <b>戸</b><br>聊天 | ▲<br>大享屏幕 | ●<br><sub>录制</sub> | e<br>友情 |   | 离开              |

点击左下角"连接语音"即可设置音频设备,请在以下界面完成扬声器和麦克风设置,设置后进行检测,如无问题即可正常使用

| 💽 设置       |       |              |                            | $\times$ |
|------------|-------|--------------|----------------------------|----------|
| $\odot$    | 常规    | 杨吉器          |                            |          |
| 0          | 视频    | 检测扬声器        | 扬声器 (Realtek(R) Audio) ~   |          |
| $\bigcirc$ | 音频    | 输出等级:<br>音量: | ۹)                         |          |
| •          | 共享屏幕  | 🗌 使用其他音频说    | 设备播放铃声                     |          |
|            | 背景和滤镜 | まさ図          |                            |          |
| 0          | 录制    | 检测麦克风        | 麦克风 (Realtek(R) Audio) ~ V |          |
| 0          | 统计信息  | 涠八寺级.<br>音量: | <ul> <li>■     </li> </ul> |          |
| Θ          | 反馈    | ✔ 自动调整音量     |                            |          |
|            | 键盘快捷键 | 降低背景噪音自起     | 动 ⑦                        |          |
| t          | 辅助功能  | 选择默认降噪级别(假   | t) 以针对音乐进行优化               |          |
|            |       | 🗌 加入会议时自动    | 加通过电脑连接语音                  |          |
|            |       | 🗌 加入会议时将表    | <b>麦克风静音</b>               |          |
|            |       | ✔ 按住空格键暂时    | 可解除静音                      |          |
|            |       | 🗹 同步耳机按钮的    | 的状态                        |          |
|            |       |              |                            |          |
|            |       |              |                            |          |
|            |       | 高级           |                            |          |

在"视频"选项中选择需要使用的摄像头

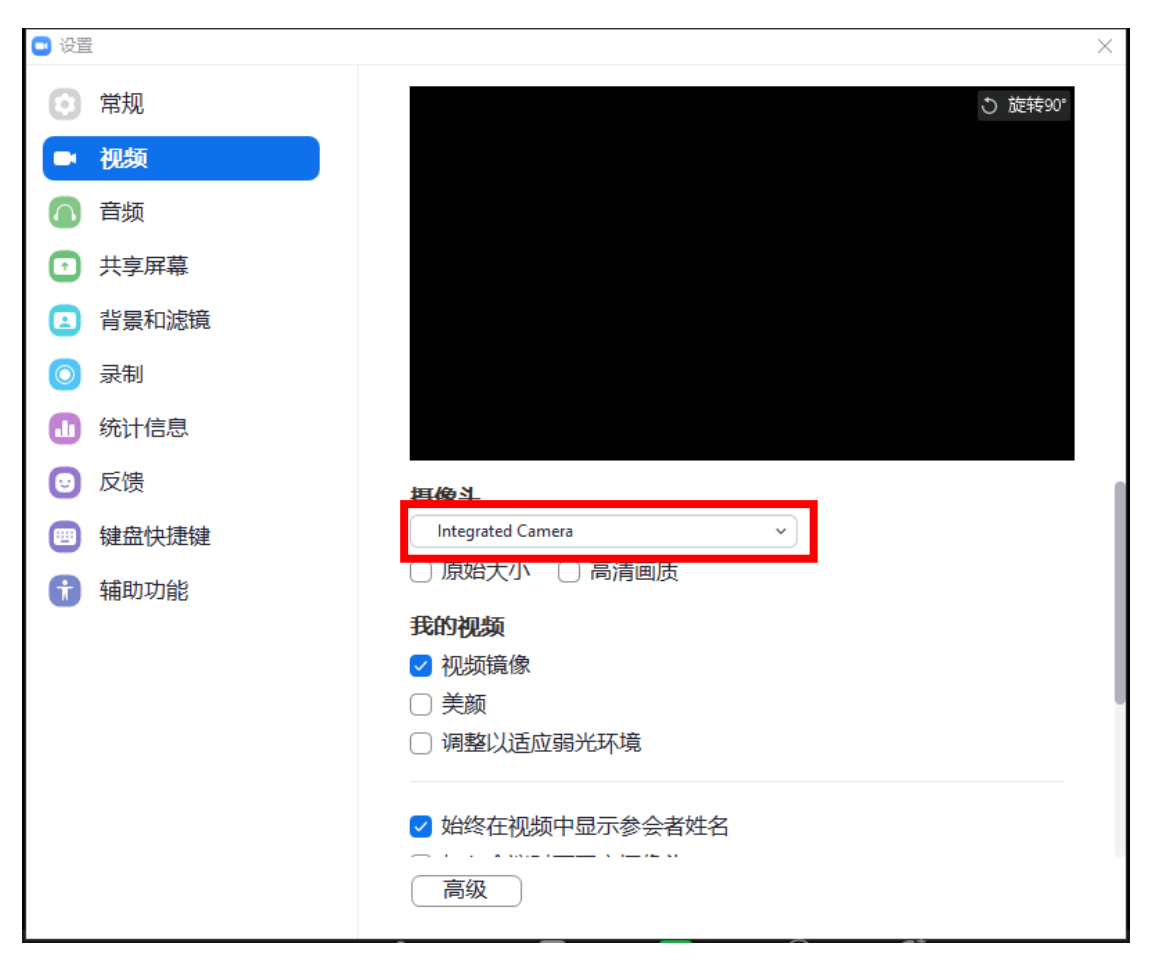

(5)以上为基本设置。如果需要进行特殊的设置,例如虚拟背景等,可以在"设置"的对应选项中进行。

| 🖸 设置    | ×                   |
|---------|---------------------|
| ③ 常规    | し 旋转90。             |
| ■ 视频    |                     |
| ◎ 音频    |                     |
| ● 共享屏幕  |                     |
| 背景和滤镜   |                     |
| 🧿 录制    |                     |
| ① 统计信息  |                     |
| 🕑 反馈    | 摄像头                 |
| 回 键盘快捷键 | Integrated Camera ~ |
| 前 辅助功能  | ○ 原始大小 ○ 高清画质       |
|         | 我的视频                |
|         | ✓ 视频镜像              |
|         |                     |
|         | □ 调整以适应弱光环境         |
|         |                     |
|         | ✓ 始终在视频中显示参会者姓名     |
|         |                     |
|         |                     |

三、会议过程中,如果本人不发言,可以点击左下角"静音",显示如下图时,则其他参 会人员不能听到本人声音。如需发言,则可选择"解除静音"。部分设备可能会在会议开 始时默认是静音状态,如发言时没有声音,请检查左下角是否是静音状态。

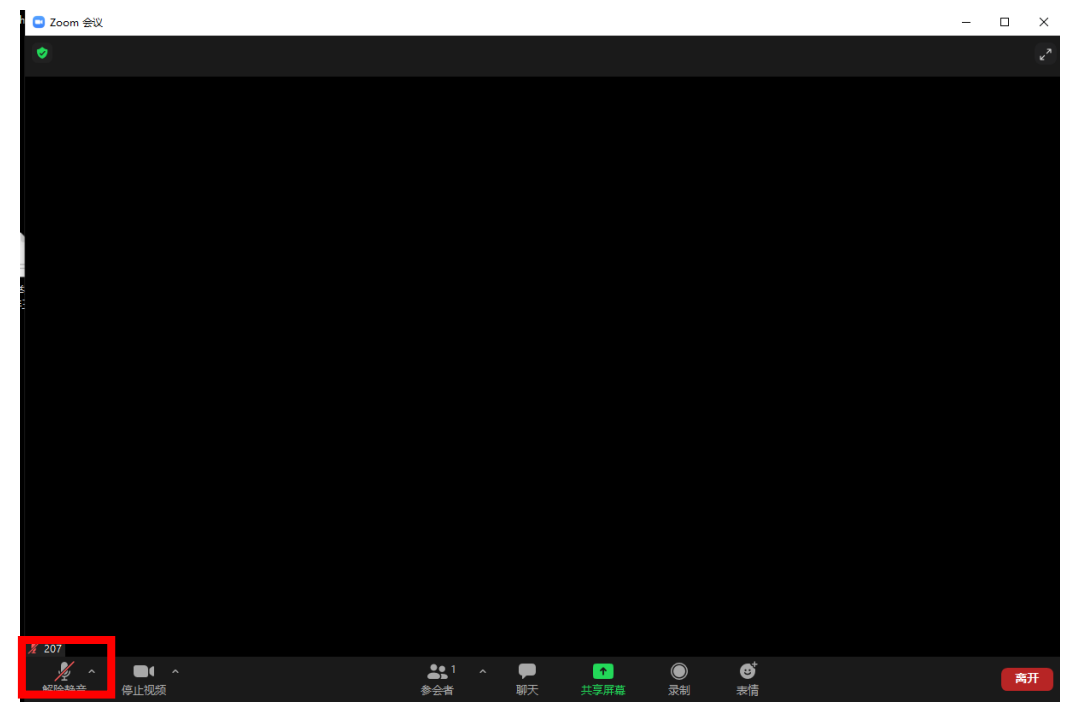

会议期间如需展示文件,例如 PPT、word 等,可以选择下方中间"共享屏幕",点击后界

面如下。"基本"支持本人目前屏幕上的文件和界面,建议打开本人需要使用的文件后并 在此选项中操作。"文件"目前仅支持 google drive 和 microsoft sharepoint,如果本人可以 使用,也可以使用该选项。

| 100 個素 🛛 三校会议总议理 de                                            | ac 💿 🔃 文字文稿1                                                                                                    | • Zoom会议使用指笔docx 🖓 • | +           |                | 3 🗿 – đ x             |
|----------------------------------------------------------------|----------------------------------------------------------------------------------------------------|----------------------|-------------|----------------|-----------------------|
| = \$# < B \$ B \$ \$ • • • ■                                   | 插入 页面布局 引用 审阅 视图 意节 万                                                                                                    | 开发工具 特色功能 Q 查找       |             |                | ◎ 未局歩 各 物作 己 分享       |
| ○ ※ 回加 凸 未成 (正文) ・五号<br>総括・ □ 加利 株式制 B / U・A・X <sup>2</sup> X; | A A A A A. IT. IT. IT. IT AL AL                                                                                                    |                      |             | - 0 ×          |                       |
|                                                                | •                                                                                                    |                      |             | 25             | 8 —                   |
|                                                                |                                                                                                    |                      |             |                | ° L                   |
|                                                                |                                                                                                    |                      |             |                | De                    |
|                                                                |                                                                                                    |                      |             |                | <u>⊷</u>              |
|                                                                |                                                                                                    |                      |             |                | 6                     |
|                                                                | <ul> <li>选择一个你想共享的會日或程序</li> </ul>                                                                                                    | 10000                |             | ×              | 6                     |
|                                                                |                                                                                                    | 基本高的                 | L 文件        |                | Т                     |
|                                                                | Charles and Charles and Charle |                      |             |                |                       |
|                                                                |                                                                                                    |                      |             |                |                       |
|                                                                | 7                                                                                                    |                      | -           |                |                       |
|                                                                |                                                                                                    |                      |             |                |                       |
|                                                                | #8                                                                                                    | 日敬                   | iPhone/iPad |                |                       |
|                                                                | THE RELEASE AND                                                                                                    | zoom                 |             |                |                       |
|                                                                |                                                                                                    |                      |             |                |                       |
| -                                                              |                                                                                                    |                      |             |                |                       |
| -                                                              | Zoom会议使用指南.docx - WPS_                                                                                                    | Zoom Cloud Meetings  |             |                |                       |
| *                                                              | ○ 共家由願音類 ○ 抑却:                                                                                                    | <b>海豚度优先</b>         |             |                |                       |
|                                                                |                                                                                                    |                      |             |                |                       |
| n                                                              |                                                                                                    |                      |             |                |                       |
| 1                                                              | ¥ 207                                                                                                    |                      |             |                |                       |
| a.                                                             | <u>∦</u> ∧ ∎( ∧                                                                                                    | <b>31</b> 1 A 🗭      | 🖸 🔘 🖸       | 877            |                       |
| -                                                              | 解除静音 停止视频                                                                                                    | 参会者 聊天               | 共享届賞 录制 汞醬  |                |                       |
| 2                                                              |                                                                                                    |                      |             |                |                       |
| n                                                              |                                                                                                    |                      |             |                | 唐中2%前後:               |
| 2                                                              |                                                                                                    |                      |             |                | 0<br>2 •••            |
| 页码:5 页面:5/5 节:1/1 设置值:2.5厘米 行:1 列:                             | 1 字数: 193 回 拼写绘画 图 文档校对                                                                                                    |                      |             | 1: O 2 🖻 = + + | 140% ·                |
| 📲 👂 😑 o 🤗 💐 📰                                                  | 🚾 🥥 🚾 🗔                                                                                                    |                      |             |                | ^ 🤄 ﷺ 4× 📼 9:15 ﷺ 🗊 🖓 |

点击"共享"后即可显示以下界面,如需停止共享,可点击"停止共享"。

![](_page_5_Picture_3.jpeg)